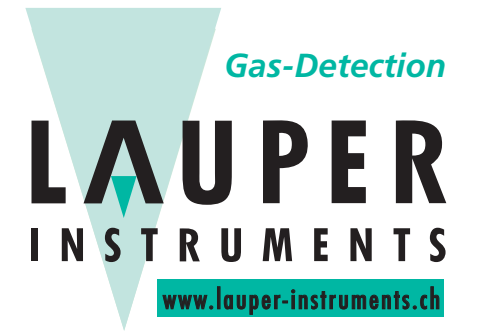

Lauper Instruments AG

Irisweg 16 B CH-3280 Murten Tel. +41 26 672 30 50 info@lauper-instruments.ch www.lauper-instruments.ch

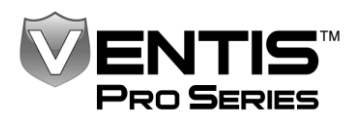

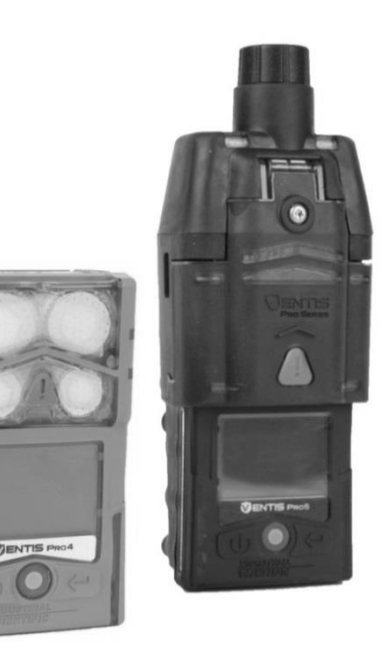

# Referenz-Handbuch

#### Kurzanleitung

zur Inbetriebnahme und zum Gebrauch des Ventis™ Pro4 Mehrgaswarngerätes und des Ventis™ Pro5 Mehrgaswarngerätes

Ausgabe: 3 23, März 2016 Teilenr.: 17156495-4

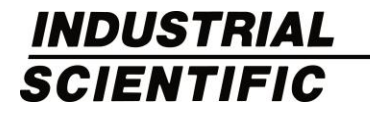

Industrial Scientific Corporation, Pittsburgh, PA USA Industrial Scientific Co., Ltd. Shanghai, China © 2016 Industrial Scientific Corporation Alle Rechte vorbehalten. Veröffentlicht 2016 Revision 1

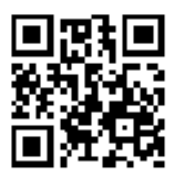

### Inhaltsverzeichnis

| Sicherheitshinweis!            | 1  |
|--------------------------------|----|
| Überblick über die Hardware    | 2  |
| Pumpeneinbau und Vorbereitung  | 4  |
| Inbetriebnahme                 | 6  |
| Benutzer-Standortzuordnungen   | 9  |
| Gerätebetrieb                  | 10 |
| Alarme, Warnungen und Anzeigen | 13 |
| Gerät abschalten               | 17 |
|                                |    |

| Liste der<br>Abkürzungen |                                                                                    |
|--------------------------|------------------------------------------------------------------------------------|
| DSSAC                    | Docking Station Software Admin Console (Software-Admin-Konsole d. Docking Station) |
| ppm                      | parts per million (Teile pro Million)                                              |
| TWA                      | time-weighted average (zeitgewichteter Durchschnitt)                               |
| STEL                     | short-term exposure limit (kurzfristige Aussetzungsgrenze)                         |

### Sicherheitshinweis!

Der Inhalt des Referenzhandbuchs beschränkt sich auf eine Kurzanleitung zur Inbetriebnahme und zum Gebrauch des Mehrgaswarngerätes Ventis™ Pro4 und Ventis™ Pro5. Das von Teilen des *Produkthandbuchs*\* abgeleitete Referenzhandbuch stellt keinen Ersatz für dieses Handbuch dar. Verwenden Sie dieses Handbuch, das Produkthandbuch und andere Industrial Scientific Angebote – kombiniert mit Ihren eigenen Ressourcen – um die Mitarbeiter erfolgreich in die Nutzung der Geräte innerhalb Ihrer Gaswarngeräteflotte einzuführen.

Machen Sie von Anfang an alles richtig mit Ihrem neuen Gerät der Ventis Pro Serie. Vor dem ersten Gebrauch:

- ✓ Lesen Sie das Produkthandbuch\* genau durch, damit Sie es verstehen.
- ✓ Prüfen Sie die Geräteeinstellungen und passen Sie sie ggf. an.
- ✓ Schulen Sie die Gerätebenutzer.
- ✓ Laden Sie die Batterie des Geräts.
- ✓ Kalibrieren Sie das Gerät, und führen Sie einen Funktionstest (Bump-Test) aus.

1

\*Das Produkthandbuch finden Sie online unter www.indsci.com/ventispro.

#### Brauchen Sie Hilfe?

Wenden Sie sich an die Gaswarnexperten bei Industrial Scientific!

- Technischer Support
- Schulung
- Fragen Sie Dave

www.indsci.de

# Überblick über die Hardware

Ventis Pro Serie Diffusionsgerät (Abb. des Ventis Pro5)

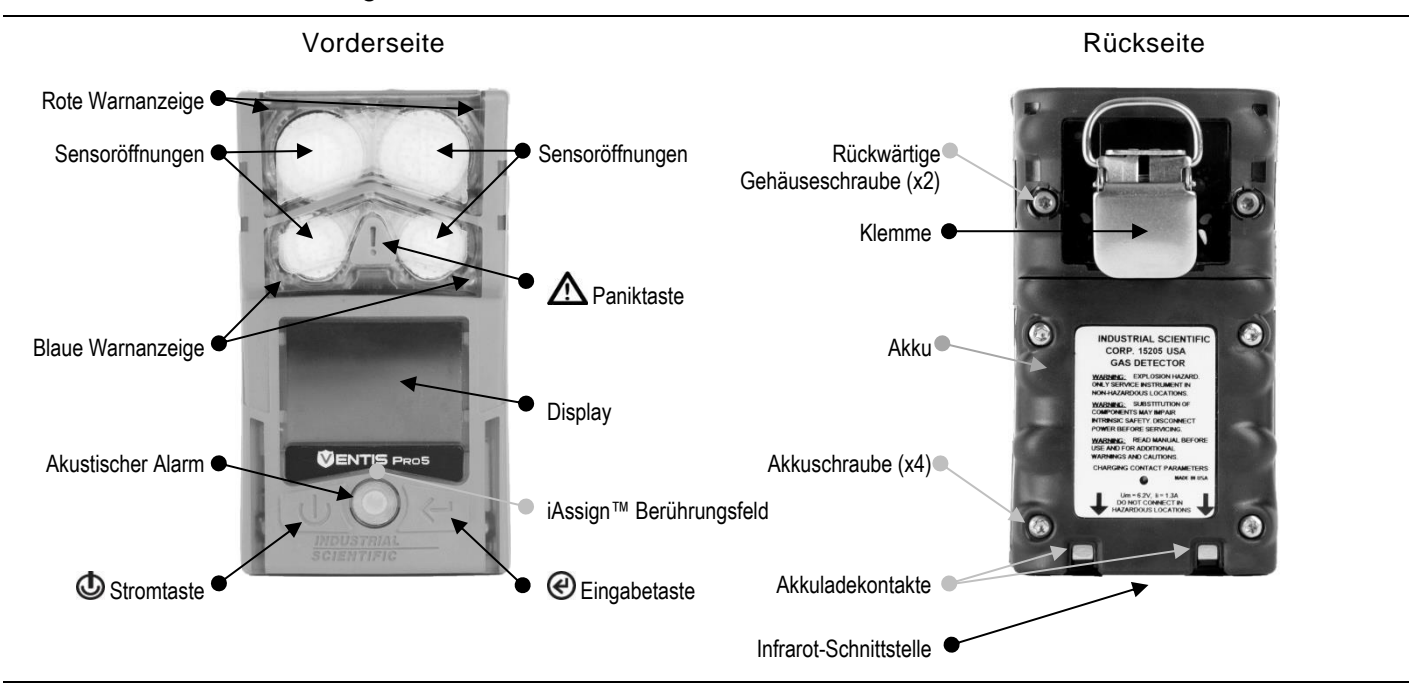

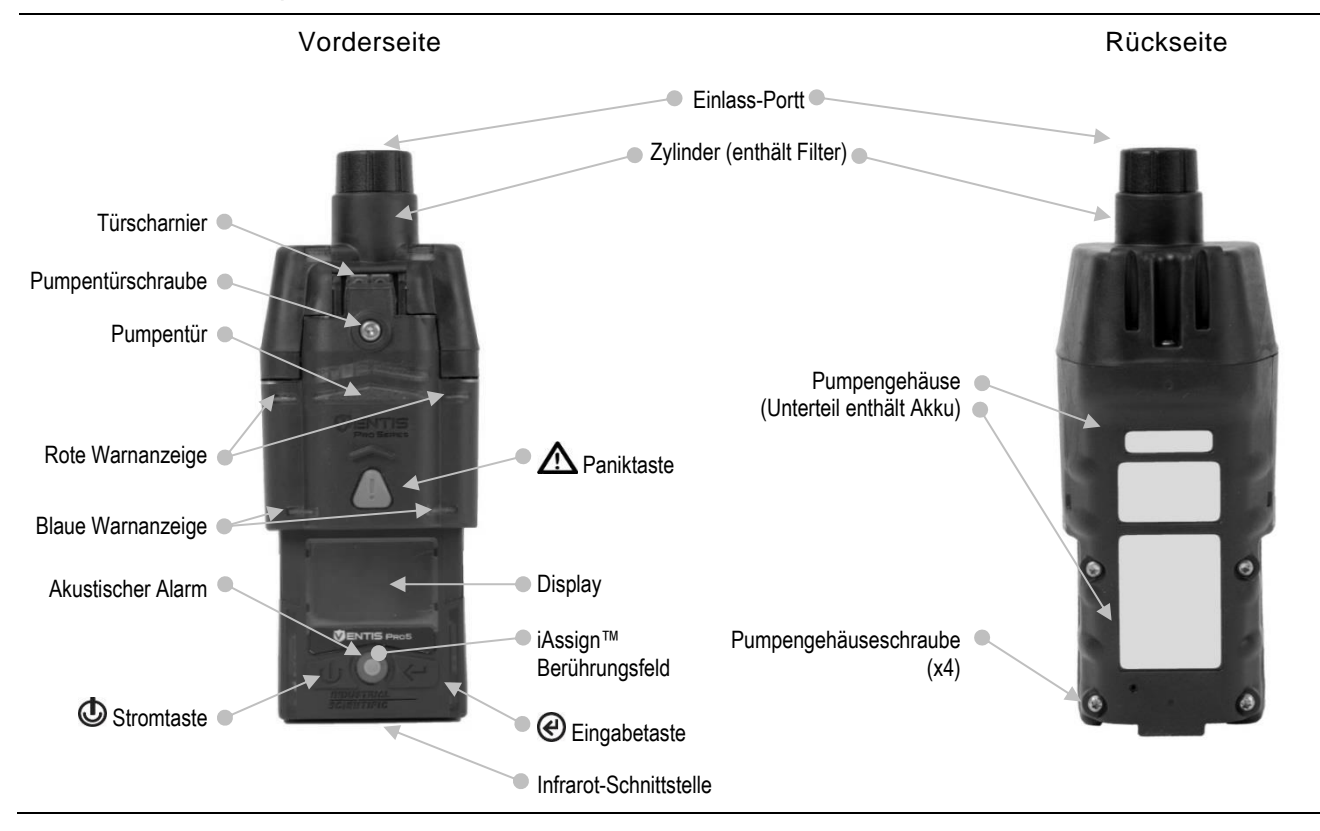

# Pumpeneinbau und Vorbereitung

Wenn das Gerät ohne Pumpe verwendet wird, fahren Sie mit Seite 6 fort.

Zur Verwendung des Geräts mit seiner eingebauten Pumpe, befolgen Sie eine oder beide der folgenden Anleitungen.

- Wenn die Pumpe *nicht* installiert ist, befolgen Sie die Anleitungen für den Einbau und die Vorbereitung der Pumpe.
- Wenn die Pumpe bereits installiert ist, befolgen Sie nur die folgenden Anleitungen zur Vorbereitung zum Gebrauch.

#### Pumpeneinbau

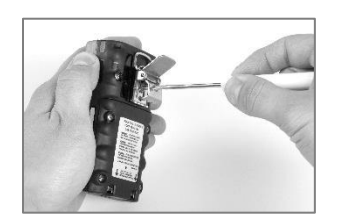

Drehen Sie die Schraube an der Gürtelklemme heraus und entfernen Sie die Klemme. Heben Sie Klemme, Schraube und Unterlegscheibe zur späteren Verwendung auf.

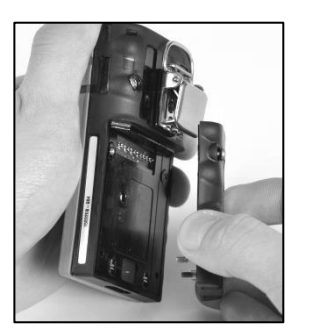

Lösen Sie den Akku und nehmen Sie ihn aus dem Diffusionsgerät; heben Sie ihn zur späteren Verwendung auf.

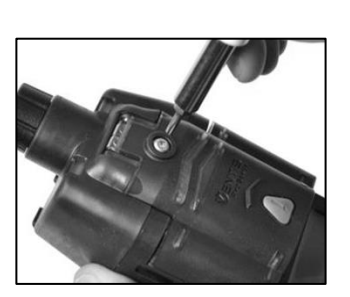

Lockern Sie die Schraube an der Pumpentür.

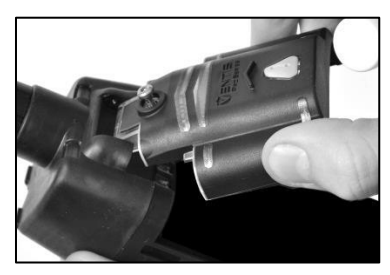

Schieben Sie die Pumpentür nach unten; heben Sie sie an, um sie zu öffnen.

Informationen über den Zugriff auf engen Raum finden Sie auf www.indsci.com.

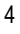

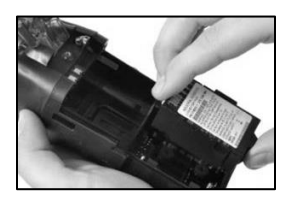

Setzen Sie einen kompatiblen Langzeitakku in das Unterteil des Pumpengehäuses. Bei korrektem Einsatz, ist das Akku-Etikett zu sehen.

#### Vorbereitung der Pumpe

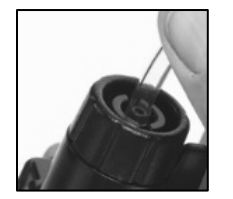

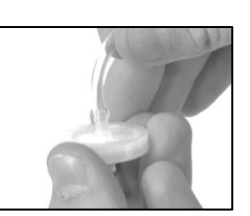

—

5

Für entfernte Proben-Applikationen, die die Verwendung einer Sonde verlangen, wenden Sie sich an Industrial Scientific oder einen autorisierten Händler.

Befestigen Sie ein Ende des Probenschlauchs am Nippel des Pumpeneinlasses; befestigen Sie das andere Ende an einer kompatiblen Wassersperre.

Drücken Sie an beiden Enden auf den Schlauch, um sicherzustellen, dass das Anschlussteil ganz in den Schlauch eingeführt ist (ca. 0,635 cm [.25 "]). Ziehen Sie vorsichtig am Schlauch, um auf festen Sitz zu prüfen.

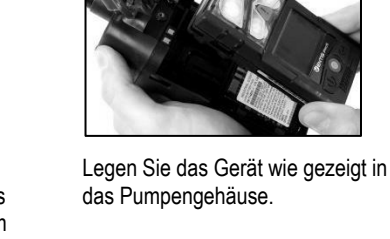

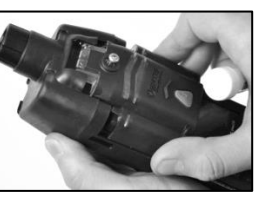

Schieben Sie die Pumpentür nach unten, bis sie ganz schließt und einrastet.

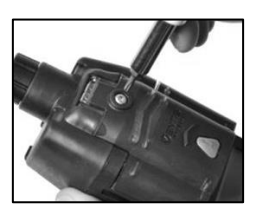

Ziehen Sie die Schraube an der Pumpentür fest.

# Inbetriebnahme

Zum Einschalten des Gerätes drücken Sie ca. drei Sekunden lang 🙂 und lassen los, wenn die blauen Warnanzeigen blinken. Das Gerät führt seinen Selbsttest\* aus; prüfen Sie Folgendes:

- Die blauen und roten Warnanzeigen blinken. •
- Alle Pixel auf der eingeblendeten optischen Testanzeigen mit der Überschrift "Industrial Scientific" funktionieren. •
- Das Gerät vibriert und gibt einen akustischen Alarm.

Verfolgen Sie dann auf dem Display die Startsequenz bzgl. Anleitungen, Informationen und Zugriff auf Versorgungen wie z. B. Null-Versorgung. Die Startseguenz variiert je nach Geräteeinstellungen; einige der häufiger zugänglichen Funktionen sind nachstehend aufgeführt. Wenn das Gerät eine installierte Pumpe enthält, schließt die Startsequenz einen Pumpentest ein; siehe die Anleitungen auf dem Display (siehe Seite 8).

\*Falls das Gerät oder der Bediener einen Fehler feststellt, holen Sie sich Rat bei Industrial Scientific oder einem autorisierten Händler.

### Startinformationen

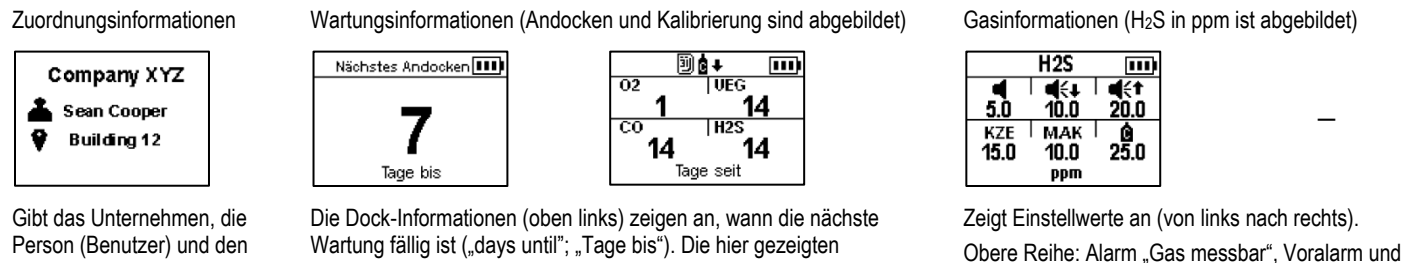

Ort (Standort) an, dem das Gerät zugeordnet ist.

Kalibrierinformationen geben an, wann die letzte Wartung erfolgt ist ("days since"; "Tage seit").

Obere Reihe: Alarm "Gas messbar", Voralarm und Hauptalarm.

Untere Reihe: KZE-Alarm, MAK-Alarm und Kalibriergaskonzentration.

#### Start-Dienstprogramme und Vorbereitung

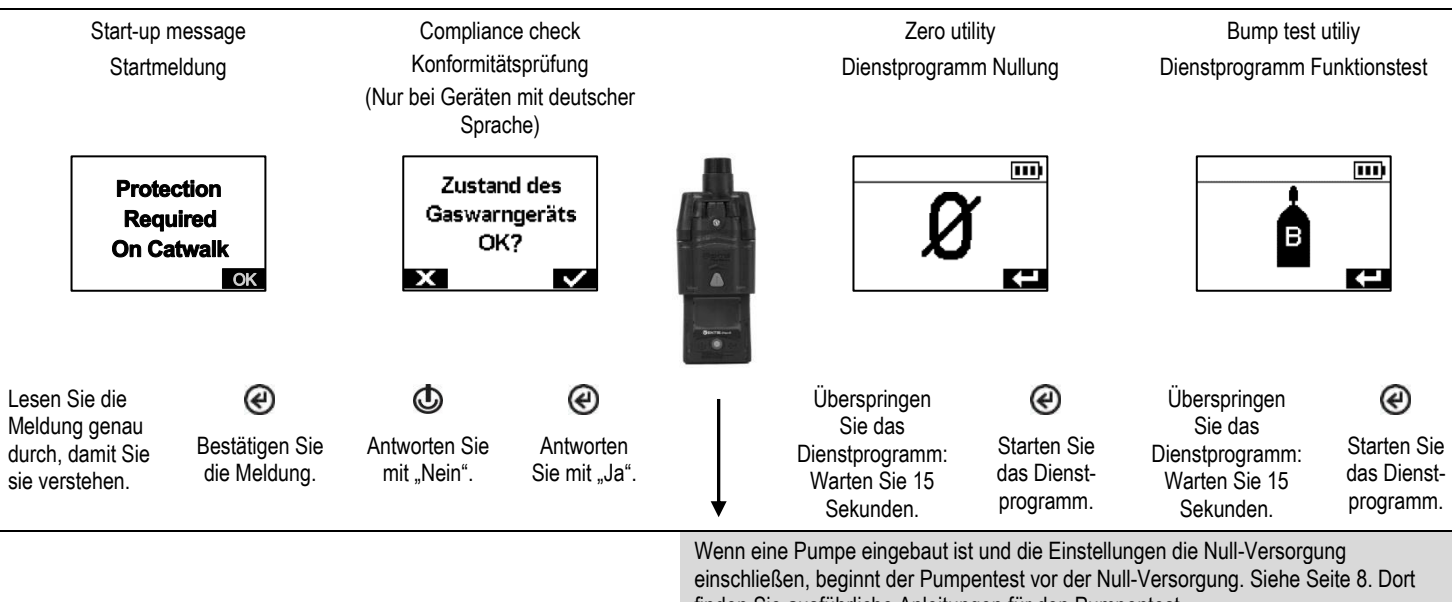

finden Sie ausführliche Anleitungen für den Pumpentest.

Führen Sie zu einem beliebigen Zeitpunkt während des Arbeitstages einen Selbsttest des Gerätes aus:

Drücken Sie bei eingeschaltetem Gerät gleichzeitig @ und @ und halten Sie dieTasten gedrückt.

#### Pumpentest

Einlass blockieren

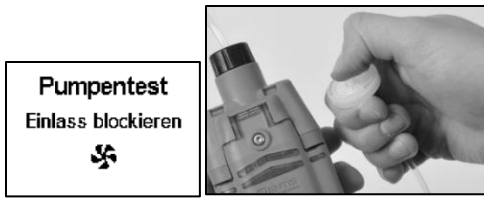

Auf Aufforderung das Ende der Probenleitung mit dem Daumen blockieren.

Testresultat: Bestanden

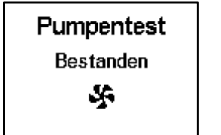

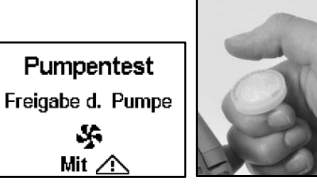

Entfernen Sie den Daumen vom der Wassersperrenöffnung.

Starten Sie Pumpe erneut: Drücken Sie  $\Delta$ . Es kann einige Sekunden dauern, bis die Pumpe wieder startet.

Warten

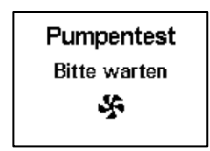

Während der Test läuft, wird der Bediener auf dem Display gebeten zu warten. Als nächstes erscheint das Testresultat als "Bestanden" oder "Nicht bestanden."

Testresult: Nicht bestanden\*

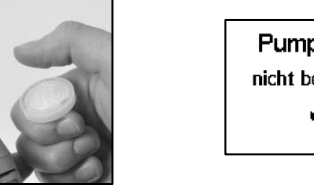

Enternen Sie den Daumen von der Wassersperrenöffnung.

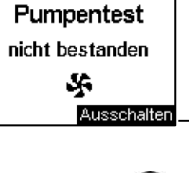

- @ Schalten Sie das Gerät ab.

\*Ein Pumpenfehler kann auf ein Problem in der Probenleitung hinweisen. Prüfen und korrigieren Sie Risse oder andere Schäden, Schutz und falschen Einbau in folgenden Bereichen: alle Probeleitungsanschlüsse, Pumpeneinlasskappe und Staubfilter.

### Benutzer-Standortzuordnungen

Verwenden Sie die iAssign™-"Tags", um die Zuordnungen des Benutzerstandorts zu ändern. Jedes "Tag" enthält einen Benutzernamen, Standortnamen oder beides.

Anmerkung: Es ist möglich, dass die Einstellungen eines Gerätes die Verwendung von iAssign-Technologie nicht zulassen.

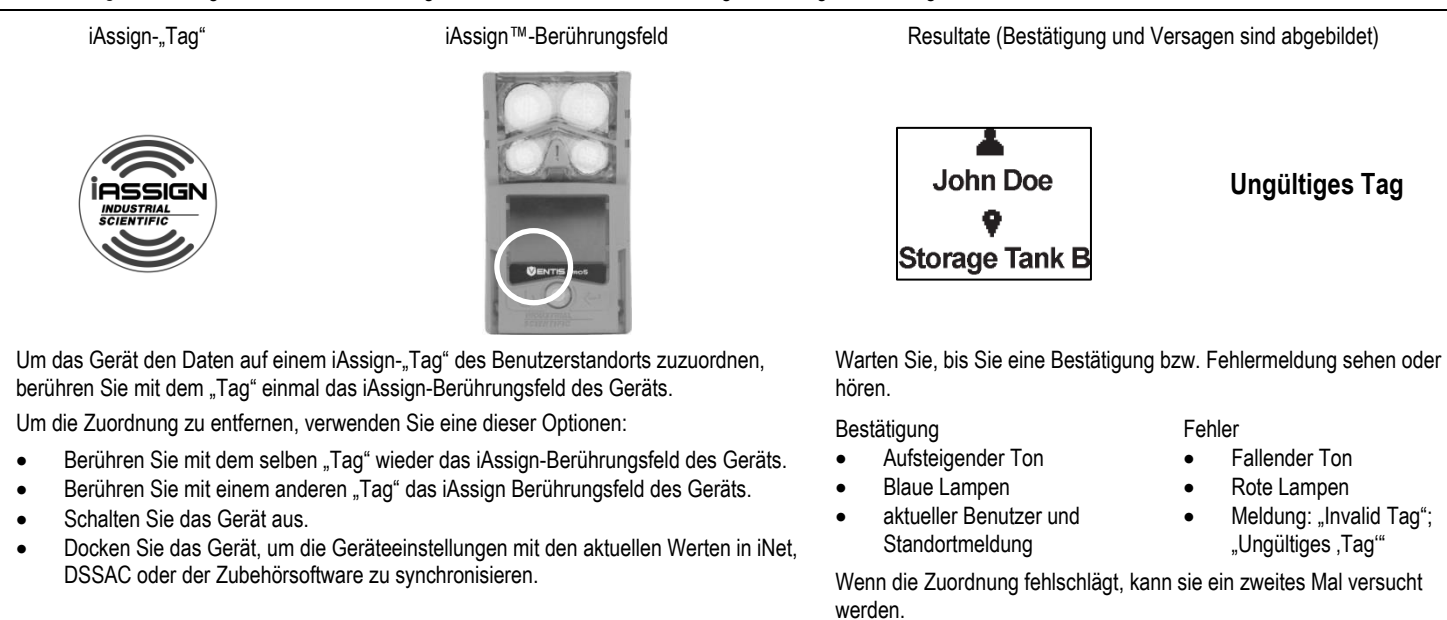

Weitere Informationen über Zuordnungen und iAssign-Technologie finden Sie im Produkthandbuch unter www.indsci.com/ventispro.

# Gerätebetrieb

Für ein 5-Gas-Gerät (Detaildarstellung) und ein 4-Gas-Gerät sehen die Messwerte gewöhnlich so wie nachstehend dargestellt aus. Dieser Informationsbildschirm wird als "Startseite" bezeichnet. Während des Betriebs zeigt das Gerät die Startseite an, außer der Benutzer navigiert zu einer anderen Anzeige oder das Gerät meldet einen Alarm, eine Warnung oder andere Anzeigedetails.

### Startseite

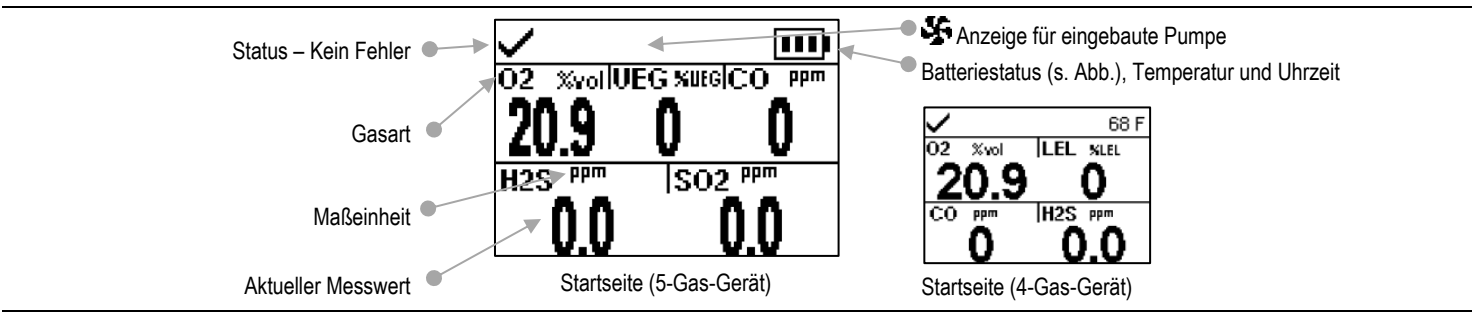

Zum Betrieb des Gerätes drücken Sie die Tasten wie folgt:

Anzeigen von Informationen und Zugang zu Dienstprogrammen

Starten eines Dienstprogramms oder Anzeigen der Details.

Einschalten (oder Ausschalten) des Hauptalarms

Informationen und Dienstprogramme, die während des Betriebs zugänglich sind, sind von den gewählten Einstellungen abhängig. Einige der gewöhnlich zugänglichen Funktionen werden nachstehend aufgeführt, wobei Anleitungen für die Ausführung des jeweiligen Dienstprogramms gegeben werden: Wartung (Funktionstest, Nullung und Kalibrierung) und Spitzenwerte löschen (Spitzenwert, MAK und KZE).

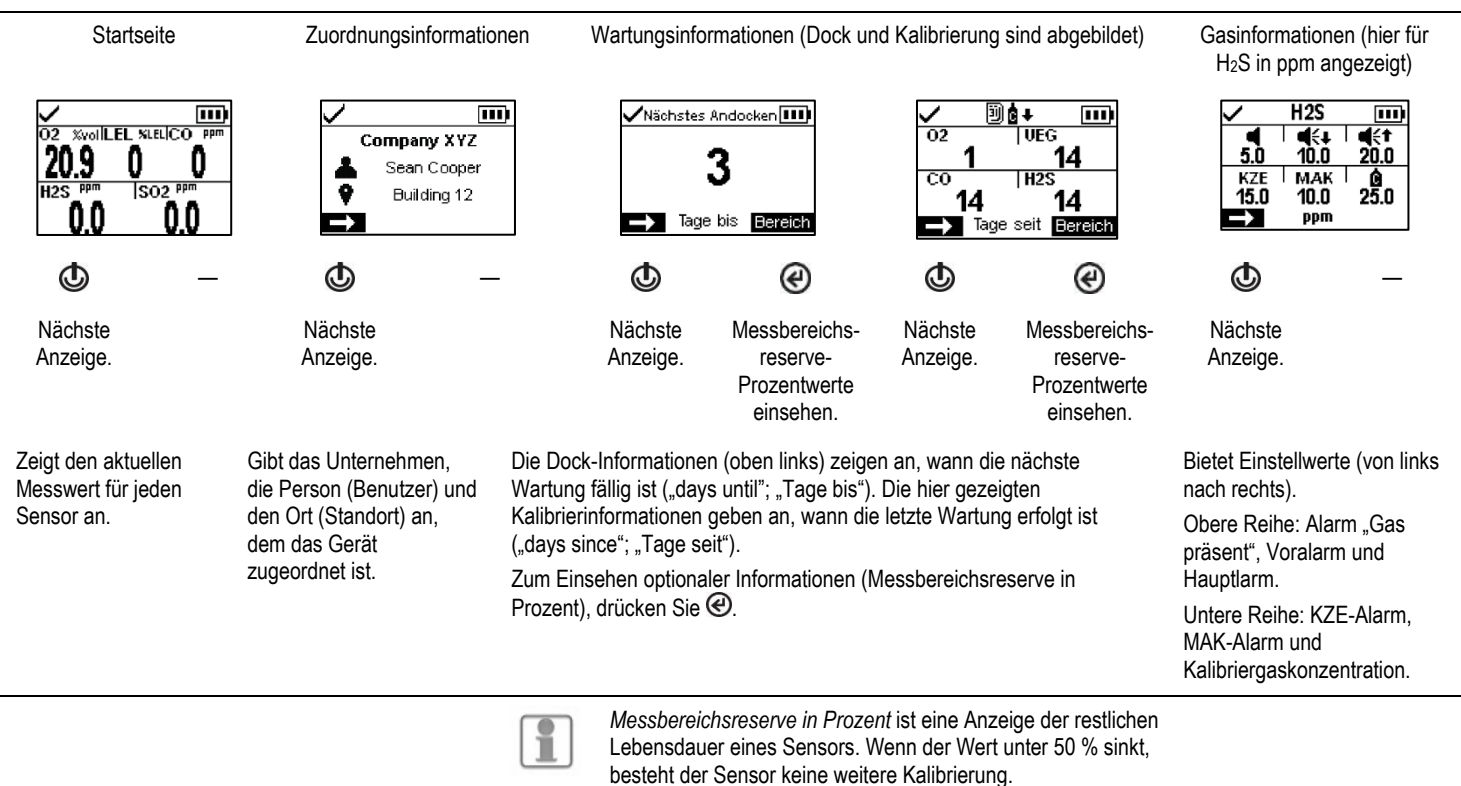

#### Betriebsdienstprogramme

#### Wartungsbeispiel

#### Funktionstest-Dienstprogramm

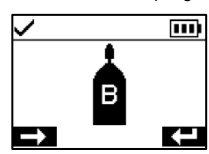

Überspringen Sie das Dienstprogramm: Warten Sie 15 Sekunden.

Löschen Sie die Werte Beispiel

Spitzenwerte

Gas aufgeben (schneller Funktionstest dargestellt)

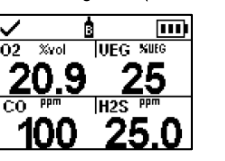

Die Sensoren sind so eingestellt, dass sie auf die angezeigten Kalibriergaskonzentrationen reagieren. Das Gerät wartet ca. fünf Minuten auf das Aufgeben der erforderlichen Gaskonzentration.

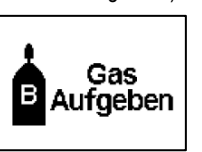

L 15.0 5 CO PPM H2S PPM 25 4.0 Die Werte steigen, wenn die erkannten

steigen.

Gaskonzentrationen

O2 %YO

Fortschritt

ġ

UEG XUEG

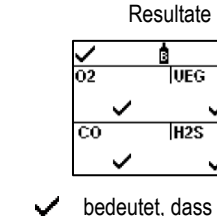

 bedeutet, dass der Sensor bestanden hat.
 bedeutet, dass der Ser

bedeutet, dass der Sensor nicht bestanden hat.

Wenden Sie sich an die Gaswarnexperten bei Industrial Scientific,

wenn Sie Unterstützung beim Lernen benötigen.

www.indsci.com/training

Schulung steht sowohl online als auch durch eine Person zur Verfügung.

# Alarme, Warnungen und Anzeigen

Alarme machen den Gerätebediener auf eine unmittelbare Gefahr aufmerksam.

Warnungen machen den Gerätebediener auf einen Zustand aufmerksam, der zu beachten ist.

Anzeigen machen den Gerätebediener auf einen Status aufmerksam (z. B. Vertrauensanzeige).

Nehmen Sie alle Alarme, Warnungen und Anzeigen ernst und reagieren Sie gemäß Unternehmensvorschriften.

### Alarme

Die Geräte der Ventis Pro Serie verfügen über Alarme mit zwei Konzentrationen, hoch und niedrig. Wenn alle Alarmsignale\* eingeschaltet sind:

- Der *Hauptalarm*hat eine hellrote Farbe; er verwendet zwei verschiedene Tonhöhen und Vibration. Er hat eine schnelle Wechselfrequenz.
- Der Voralarm ähnelt stark dem Hauptalarm, verwendet aber eine blaue und eine hellrote Lampe. Er hat ein mittlere Wechselfrequenz.

\*Signale (optisch, akustisch und Vibration) sind je nach Geräteeinstellungen unterschiedlich.

Die Alarme bleiben eingeschaltet. Sie schalten ab, wenn die Alarmursache nicht länger erkannt wird. Falls die Alarmverriegelung aktiviert ist, bleibt der Alarmzustand bestehen, bis der Benutzer @ drückt, um ihn abzuschalten.

Informationen über Gasalarme werden in verschiedenen Formaten auf dem Display dargestellt. Nachstehend sehen Sie ein Beispiel für ein Gerät mit ausgelöstem Hauptalarm, der durch einen CO-Sensor ausgelöst wurde, dessen Messung jetzt bei 100 ppm liegt.

#### Hauptalarm (siehe dargestellte Gaskonzentration)

Format Anweisung\* (z.B. Evakuierung) Format Vollbild-Alarm\*

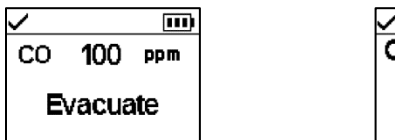

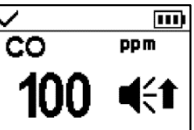

Messwerte

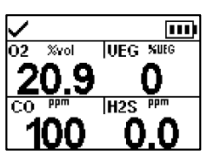

Art des Ereignisses

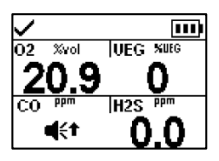

\*Das Gerät zeigt je nach Geräteeinstellungen nur eines dieser beiden Formate an.

Das Display weiter oben zeigt das Symbol (◀<↑) für einen Hauptalarm. Wenn eine andere Alarmursache vorliegt, zeigt das Gerät ein anderes Symbol an. Die Alarme für alle möglichen Ereignisse werden nachstehend beschrieben.

#### Alarme (Gasalarme)

| Symbol  | Alarm-Niveau | Alarm-Vorfall                                  | Beschreibung                                                                |
|---------|--------------|------------------------------------------------|-----------------------------------------------------------------------------|
| OR, -OR | Hauptalarm   | Gas präsent<br>(außerhalb des<br>Messbereichs) | Die erkannte Gaskonzentration liegt außerhalb des Messbereichs des Sensors. |
| ∎{†     | Hauptalarm   | Gas präsent<br>(Hauptalarm)                    | Die erkannte Gaskonzentration liegt über dem Einstellwert des hohen Alarms. |
| STEL    | Hauptalarm   | KZE                                            | Die kumulative Messung des erkannten Gases übersteigt den KZE-Einstellwert. |
| ∎€∓     | Voralarm     | Gas präsent<br>(Voralarm)                      | Die erkannte Gaskonzentration liegt über dem Einstellwert des Voralarms.    |
| TWA     | Voralarm     | MAK                                            | Die kumulative Messung des erkannten Gases übersteigt den MAK-Einstellwert. |

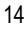

#### Alarme (sonstige Ereignisse)

| Symbol        | Alarm-Niveau | Alarm-Vorfall          | Beschreibung                                                                                                    |
|---------------|--------------|------------------------|----------------------------------------------------------------------------------------------------|
|               | Hauptalarm   | Totmann                | Das Gerät hat sich während des eingestellten Zeitraums nicht bewegt. Zum Ausschalten des Alarms, drücken Sie 🕑 und halten die Taste gedrückt.                                                  |
|               | Hauptalarm   | Panik                  | Der Benutzer hat die Paniktaste am Gerät gedrückt und lange genug gedrückt gehalten, um den Panikalarm einzuschalten. Zum Ausschalten des Alarms, drücken Sie 🕑 und halten die Taste gedrückt. |
| PUMP<br>FAULT | Hoch         | Pumpenfehler           | Die Pumpe ist nicht betriebsbereit. Ein Pumpenfehler kann auf ein Problem irgendwo in der Probenleitung hinweisen.                                                                             |
| ERROR<br>408  | Hauptalarm   | System                 | Das Gerät hat versagt (siehe den Fehlercode 408 hier) und ist nicht einsatzfähig.                                                                                                    |
| $\square$     | Hauptalarm   | Sehr schwache Batterie | Das Gerät schaltet ab und ist nicht mehr einsatzfähig.                                                                                                    |

### Warnungen

Warnungen schalten sich wiederholt ein und aus. Je dringender die Warnung, desto kürzer ist das Intervall zwischen dem Ein- und Ausschalten: Eine Warnung, die sich alle zwei Sekunden wiederholt ist dringender als eine mit einem Intervall von 30 Sekunden. Warnungen bleiben bestehen, bis das Problem behoben ist.

Wenn alle Signaloptionen\* eingeschaltet sind, erscheint eine Warnung in Form eines kurzen Aufleuchtens der roten und blauen Lampe, gemischt mit Ton und Vibration.

Warnungsfälle werden nachstehend definiert, gefolgt von ihrer graphischen Darstellung auf dem Display.

\*Signale (optisch, akustisch und Vibration) sind je nach Geräteeinstellungen unterschiedlich.

#### Warnungen

| Symbol V       | Warnfrequenz     | Warnungsvorfall                                             | Beschreibung                                                                                                    |
|----------------|------------------|-------------------------------------------------------------|----------------------------------------------------------------------------------------------------|
| MAN DOWN       | Alle 2 Sekunden  | Totmann                                                     | Das Gerät hat sich während des eingestellten Zeitraums nicht bewegt. Zum Ausschalten der Warnung, das Gerät bewegen.                               |
| <b>◄</b> ′     | Alle 8 Sekunden  | Gasalarm                                                    | Es wurde eine Gaskonzentration erkannt, die sich der Alarmgrenze nähert. Zum Ausschalten der Warnung, drücken Sie 🕙 und halten die Taste gedrückt. |
| <b>↓</b> 02    | Alle 10 Sekunden | UEG-schwach O <sub>2</sub>                                  | UEG und O <sub>2</sub> Los sensores están instalados y la concentración de O2 es<br>insuficiente para el funcionamiento del sensor UEG.            |
| <b>F</b> '     | Alle 15 Sekunden | Sensorversagen                                              | Wenn der Sensor versagt hat, erscheint abwechselnd dieses Symbol und ein Text, der auf das Versagen hinweist (CAL, BUMP oder Ø).                   |
| 3 <b>1</b> 📩 🤺 | Alle 30 Sekunden | Gerätewartung ist überfällig<br>(Funktionstest dargestellt) | Das Gerät muss gewartet werden.                                                                                                    |
|                | Alle 60 Sekunden | Batterie schwach                                            | Die Batterie des Geräts ist schwach.                                                                                                    |

Beispiele für Warnungen auf dem Display.

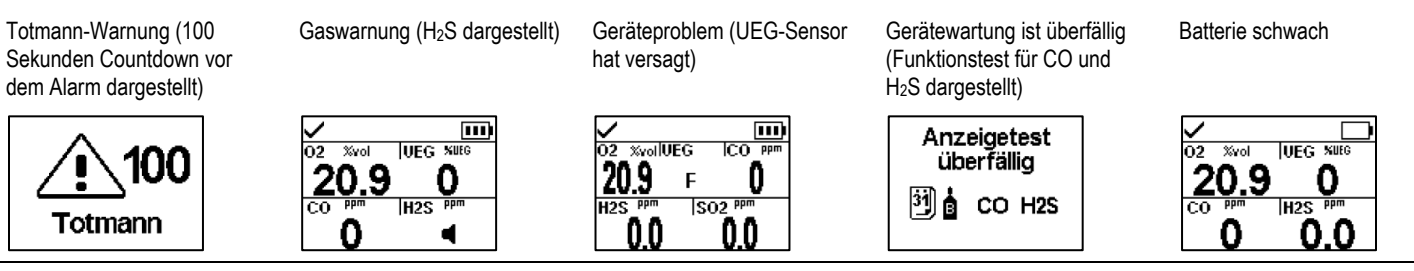

### Anzeigen

Die meisten Anzeigen schalten sich einmal ein und dann aus; nur die Vertrauensanzeige wiederholt sich alle 90 Sekunden. Wenn alle Signaloptionen\*- eingeschaltet sind, sehen die Statusanzeigen wie folgt aus und klingen wie folgt:

| gend         |
|--------------|
| ł            |
| sches Signal |
|              |

\*Signale (optisch, akustisch und Vibration) sind je nach Geräteeinstellungen unterschiedlich.

# Gerät abschalten

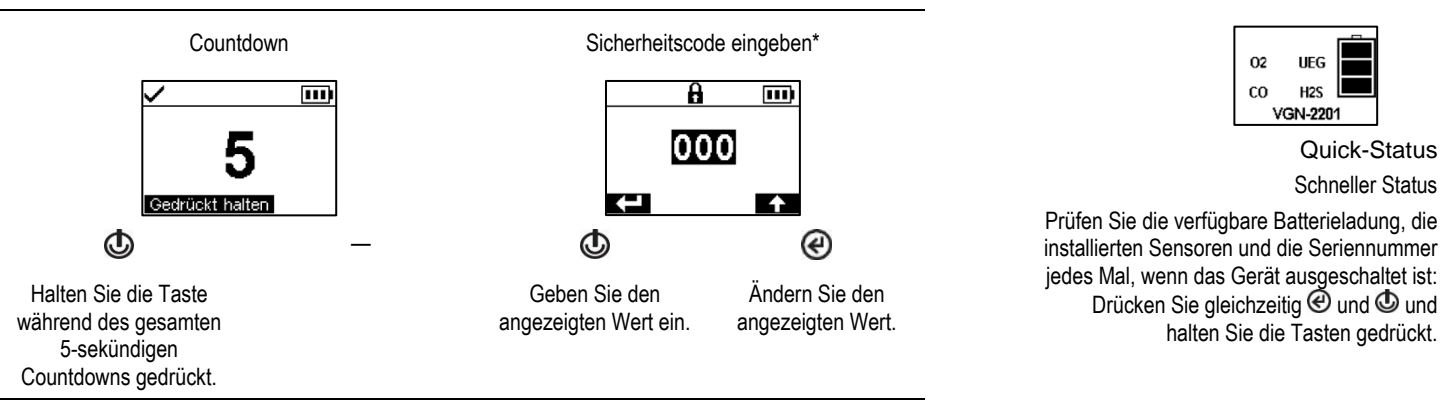

\*Die Aktivierung dieses Displays und des Sicherheitscodes kann je nach Einstellungen von Gerät zu Gerät variieren.

| 15 January 2016                                                                                                    |                                                                                                    |                                                                                                    |
|----------------------------------------------------------------------------------------------------|----------------------------------------------------------------------------------------------------|----------------------------------------------------------------------------------------------------|
| e in EC The ATEX Authorized Represent<br>La Persone Autorise ATEX<br>John Mikulin<br>Global Director Product Developme<br>Global Director Product Developme                                                    | On behalf of the manufacturer representativ<br>Pour lerepresentat du fabricar date l'UE<br>Industrial Scientific France SAS<br>5 lue Frédiet Degenge, CS 8007<br>6 2002 Arns Cedex James<br>7 lel +33 (0)1 57 32 92 61 | On behalf of the manufacturer<br>Paarde/storizan<br>dustrial Scientific Corporation<br>Plusburgh FA, 1205 USA<br>Tel +01 412 788 4333<br>www.indsci.com |
| Telecommunications Terminal Equipment<br>équipements terminaux de télécommunicatio<br>00 330-1 V1.8.0 :2014-06, EN 300 328<br>11:2012-06                                                                       | ve R&TTE 1999/5/EC of 9/03/99: Radio &<br>7 1999/5/EC du 9/03/99: Équipements radio et<br>8 tan da rds:<br>8 U U U U U U U U U U U U U U U U U U U                                                                     | III) <u>The European Directi</u><br>Directive Européenne R&TTI<br><b>Harmonised applied</b><br>(Normes harmonisées app                                  |
| Electromagnetic Compatibility<br>mpatibilité Electromagnétique<br>189-1 V1.8.1 :2008-04, EN 301 489-17                                                                                                    | nn Directive EMC 2004/108/EC of 15/12/04:<br>ropéenne CEM 2004/108/EC du 15/12/04 : Cc<br>standards: EN 50270:2015, EN 301 4<br>Miquées) V2.2.1 :2012-09                                                               | II) <u>The Europe</u><br>Directive Eu<br>Harmonised applied<br>(Normes harmonisées app                                                                  |
| v Certification Services, Rake Lane<br>ston, Chester CH4 9JN, UK                                                                                                    | d Body no. 0518: SIRA<br>nisme notifié sous le numéro 0518) Eccle                                                                                                    | Issued by the Notifie<br>(Délivrés par l'Orga                                                                                                    |
| ittsburgh factory SIRA 00 ATEX M00<br>(tsburgh)                                                                                                    | Assurance Notification No. of the P<br>urance Qualité de Production de l'usine de Pr                                                                                                    | <b>Production Quality</b><br>(N° de la Notification Ass                                                                                                 |
| <ul> <li>II IG / I M1</li> <li>II 2G / I M1 with IR sensor</li> <li>I/IIC T4 Ma Ga</li> <li>ia I/IIC T4 Ma Gb with IR sensor</li> <li>b 40°C to +50°C IP64</li> <li>b -20°C to +50°C with IR sensor</li> </ul> | Ex i:<br>Ex d<br>Tam<br>Tam                                                                                                    | Category (Catégorie                                                                                                    |
| mce):<br>2+A11 :2013, EN 60079-1 :2007<br>0079-11 :2012                                                                                                    | Standards (Normes européennes de référi<br>n (Règles de construction): EN 60079-0 :201<br>EN 6                                                                                                    | Reference European<br>Rules of construction                                                                                                    |
| MKO 15 ATEX 1571<br>nternational DEMKO A/S, LYSKEAR 8<br>Box 514, DK – 2730, HERLEV, DENMARK                                                                                                    | ion certificate: DE?<br>e du matériél:)<br>d Body no. 0539: UL li<br>misme notífié sous le numéro 0539) P.O.                                                                                                    | No. of EC type examinat<br>(N° Attestation CE de Type<br>Issued by the Notifie<br>(Délivrés par l' Orgo                                                 |
| Explosive Atmospheres<br>tosphères Explosives                                                                                                    | 1 Directive ATEX 94/9/EC of 23/03/94: 1<br>opéenne ATEX 94/9/EC du 23/03/94: Atm                                                                                                    | I) <u>The European</u><br>Directive Eur                                                                                                    |
| ENTIS PRO 4/5<br>European Directives:<br>éennes suivantes:)                                                                                                    | tector (Détecteur de gaz) V<br>ith the requirements of the following<br>conforme aux exigences des Directives Europ                                                                                                    | <u>Gas de</u><br>comply wi                                                                                                    |
| rgh, Pennsylvania USA, declares<br>e Atmospheres:<br>USA, atteste que le matériel neuf destiné                                                                                                    | trial Scientific Corporation, Pittsbu<br>v material intended for use in Explosiv<br>entific Corporation, Pittsburgh, Pennsylvania<br>res Explosives désigné ci-aprés:)                                                 | The company <b>Indus</b><br>that the following nev<br>(La société <b>Industrial Sci</b><br>à êre utilisé en Atmosphé                                    |
| Jeciaration de Conformite Construc                                                                                                    |                                                                                                    | SCIENTIFIC                                                                                                    |

# INDUSTRIAL SCIENTIFIC